## App 端如何审批询价方案(文档)

用户可以通过两种途径审批询价方案:工作台界面、管理界面。

## 工作台界面:

1、用户登录互海通 App 端,在主页面"工作台"界面点击"流程审批−审批−审批询价方案"(步骤 1),进入待处理任务列表。通过关键字搜索找到目标单据(步骤 2),找到单据后点击进入详情页面(步骤 3)。

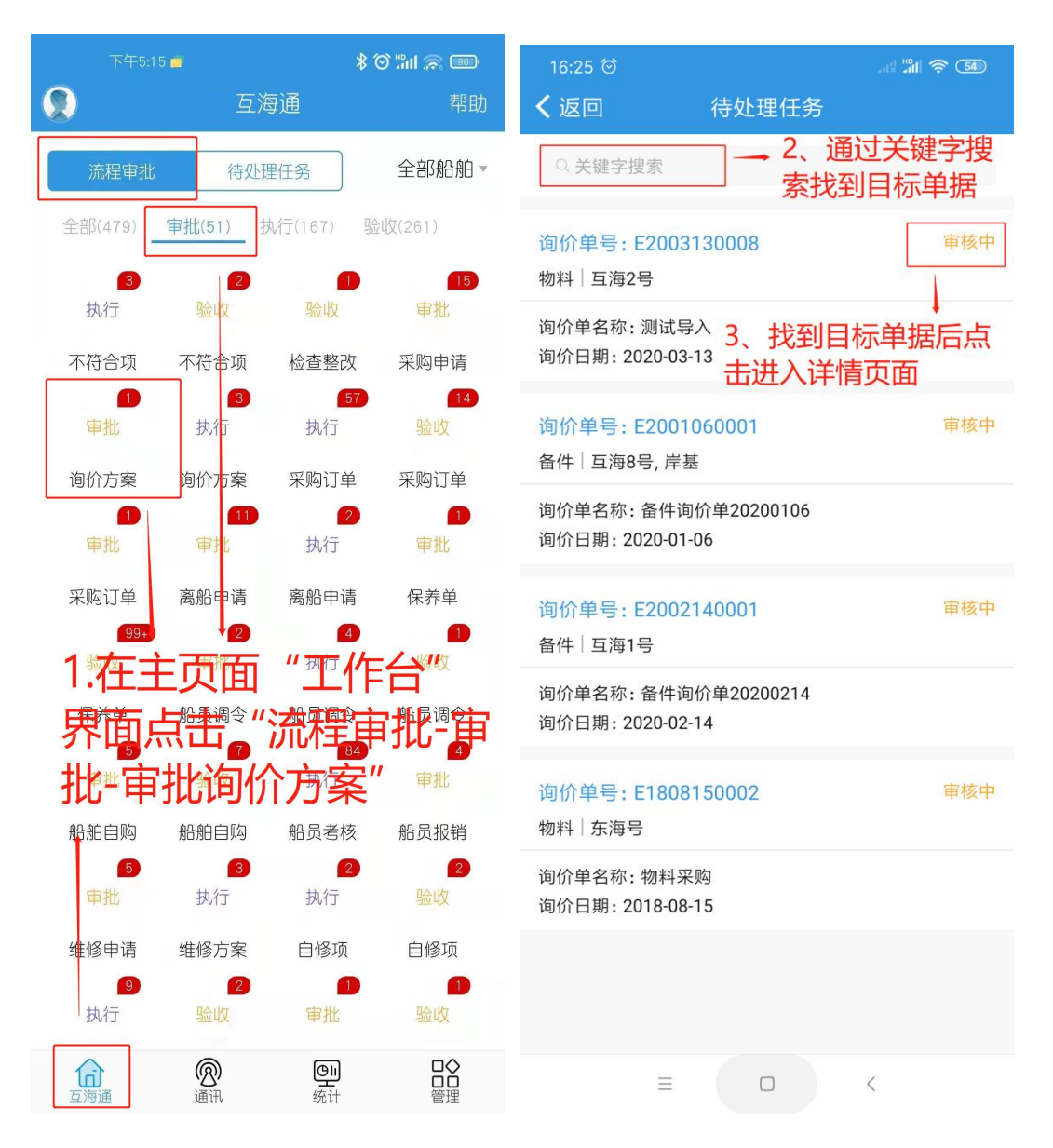

2、审批人员可以在询价单详情页面对比报价方案,根据情况选择"同意"或"退回"(步骤 4)。

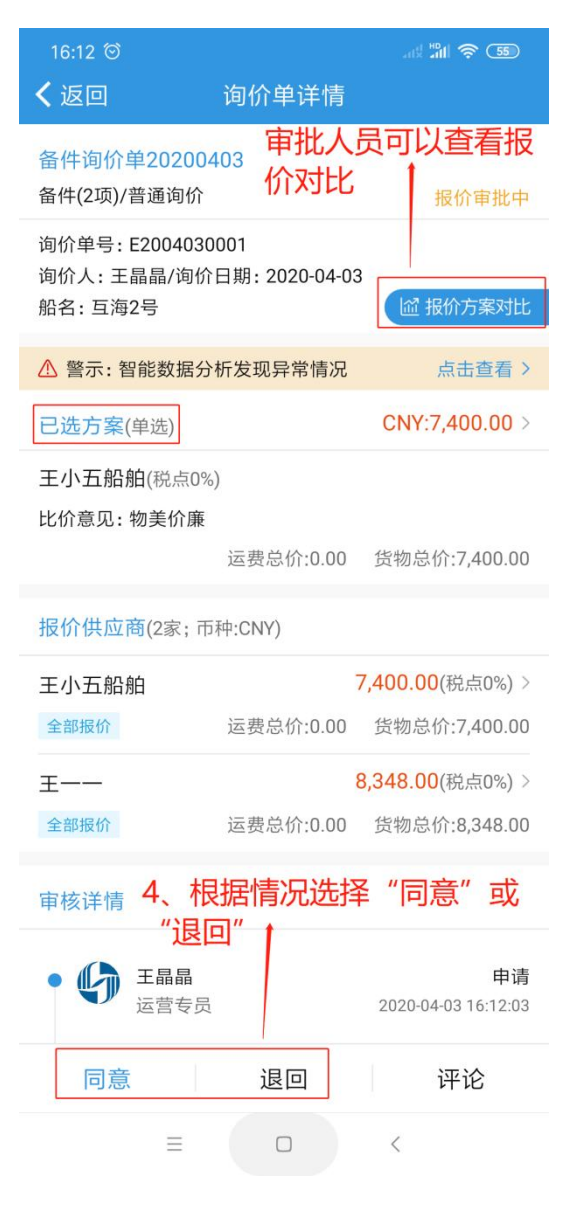

## 管理界面:

1、用户登录互海通 App 端,切换到"管理"界面,点击"采购管理"下的"询价管理"模块进入"询价管理" 界面(步骤 1)。通过关键字或右上角的筛选键找到"报价审批中"的目标单据(步骤 2),找到单据 后点击进入"询价单详情"页面(步骤 3)。下面步骤与工作台界面一致。

|   | 13:16 ©                | 上海互海信息科技有限                              | \$ <sup>™</sup> 」 奈   @<br>公司   帮助 | 16:12 <sup>(1)</sup> : : : : : : : : : : : : : : : : :                                                                                      |
|---|------------------------|-----------------------------------------|------------------------------------|----------------------------------------------------------------------------------------------------|
| ļ | <b>最近使用</b>            | ■ ○ ○ ○ ○ ○ ○ ○ ○ ○ ○ ○ ○ ○ ○ ○ ○ ○ ○ ○ | 〔<br>保养管理                          | <ul> <li>○ 关键字搜索</li> <li>2、通过关键字或筛</li> <li>选项查找"报价审批</li> <li>备件   互海2号</li> <li>2、通过关键字或筛</li> <li>地项查找"报价审批</li> <li>中"的目标单据</li> </ul> |
| - | 库存管理<br><br>船舶库存<br>【→ | 采购管理 维修保养 船                             | 员管理 体系管理                           | 询价单号: E2004030001<br>询价项数: 2/询价模式: 普通询价<br>发起询价日期: 2020-04-03<br>3、找到单据后点击进入详情页面<br>测试导入<br>物料   互海2号                                       |
| l | 库存甲领<br>采购管理           | <u>\</u>                                | <b>₽</b>                           | 询价单号: E2003130008<br>询价项数: 1/询价模式: 普通询价<br>发起询价日期: 2020-03-13                                                                               |
|   | 采购申请<br>采购订单           | 船舶自购 采购计划                               | <sup>適价管理</sup><br>↓<br>海通后,切      | 备件询价单20200214     报价审批中       备件   互海1号                                                                                                    |
| I | 维修保养                   |                                         | 里"界面,<br>介管理"<br>↓                 | 询价项数: 2/询价模式: 普通询价<br>发起询价日期: 2020-02-14<br>备件询价单20200106                                                                                   |
| l |                        | ★ 201010 ◆ 4 年間                         |                                    | 备件   互海8号, 岸基<br>询价单号: E2001060001<br>询价项数: 3/询价模式: 普通询价<br>发起询价日期: 2020-01-06                                                              |
|   |                        |                                         | <                                  |                                                                                                    |